## Q クリップを設定すると 2D データが非表示になる

## A クリップの編集から[ビュー専用を含める]のチェックを外しま

クリップの対象からビュー専用を外すと、ビュー専用の 2D データはクリップを設定しても非表示になりません。

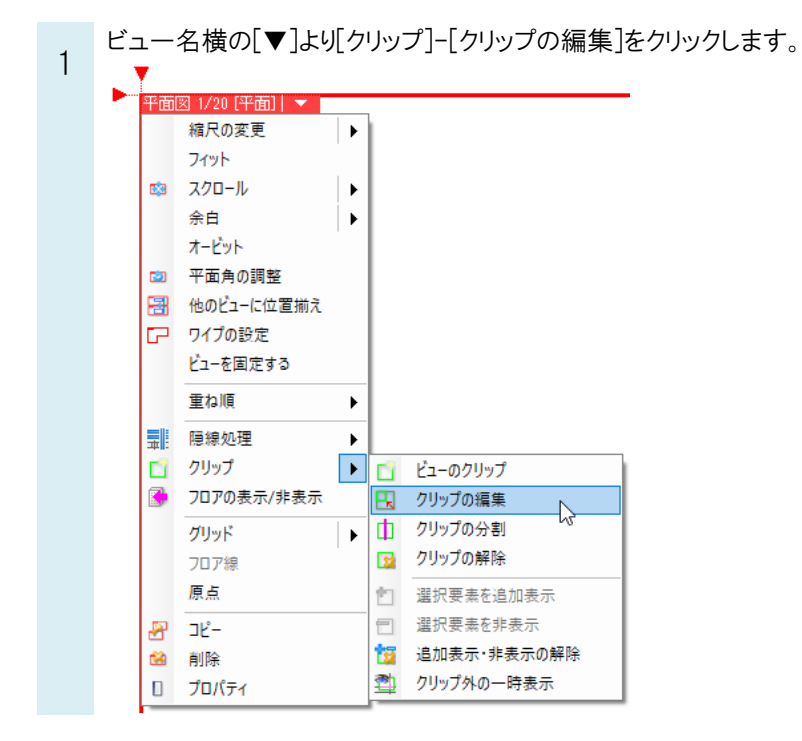

[ビューのクリップ編集]コマンドで[ビュー専用を含める]のチェックを外します。

| ಖ ሐ-ፊ | 図形 | 配管  | ダクト 電気   | 機器器具    | スリーフ・インサート | 建築  | ツール     | 加工 | 表示  | ፖዞ | ドイン 🔣 ビューのクリ | ップ編集              |   |
|-------|----|-----|----------|---------|------------|-----|---------|----|-----|----|--------------|-------------------|---|
|       |    | h l | <b>M</b> | 高さ 1000 | nm 1FL     | ▼ ~ | 1000 mm | 1  | 2FL | -  | 🔲 ビュー専用を含める  | ☑ 上面に接する部材を表示する 🥡 | 0 |
| -     |    |     | <b>~</b> |         |            |     |         | 數  | 値入力 | •  | 🗹 外部参照を含める   | □ 下面に接する部材を表示する   |   |
| 追加    | 編集 | 分割  | 解除       | アラウンドビュ | ーの起動       |     |         |    |     |    | ■#詳細 ▼       | │ □ 省略記号の表示       |   |
| 編集方法  |    |     |          | 高さ      |            |     |         |    |     | 対象 | 表現           |                   |   |

## ●補足説明

2Dの要素は高さを指定せずに作図すると高さは Z=0 となりますが、高さを指定して作図することもできます。どちらで作図した場合も、クリップの範囲内の高さであれば[ビュー専用を含める]のチェックのオン/オフに関わらず表示されます。

外部参照先の要素は、クリップの対象に含める/含めないをクリップの編集コマンドで選択することができます。 [外部参照を含める]にチェックを入れた場合、クリップ範囲外の要素が非表示になります。 [外部参照を含める]のチェックを外した場合、クリップ範囲にかかわらず、すべて表示します。

| ೨ ホーム 図形 配管 ダクト 電気 | 機器器具 スリーフ・インサート 建築 ツール 加工 表示 ア | ドイン 🔣 ビューのクリップ編集              |
|--------------------|--------------------------------|-------------------------------|
|                    | 高さ 1000mm 1FL 💌 ~ 1000mm 2FL 💌 | 🗌 ビュー専用を含める 🗹 上面に接する部材を表示する 🔞 |
|                    | 数値入力 🔻                         | ☑ 外部参照を含める 🔲 下面に接する部材を表示する    |
| 追加 編集 分割 解除        | アラウンドビューの起動                    | 詳細 ▼ □ 省略記号の表示                |
| 編集方法               | 高さ                             | 対象 表現                         |